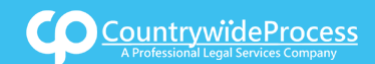

## USER**GUIDE**

On the provided login page, type in your email, password and click on the "Login" button.

Please note: We recommend using any modern browser for the best experience

1 Once you are logged into the customer portal, click on "Place an Order."

| ۲ | Place an Order<br>Place an order from Court Filing, Service of Process, Document Retrieval<br>and more            |   | Manage Cases<br>View, print and download case details, associated orders and documents such<br>as Conformed Copies and Proofs of Service. Plus, place orders on existing<br>cases |
|---|----------------------------------------------------------------------------------------------------|---|----------------------------------------------------------------------------------------------------|
|   | View Pending Orders<br>View the latest status updates of your pending orders or view and complete saved<br>drafts | £ | View your completed orders and their associated documents such as Conformed Copies, Proofs of Service and more                                                                    |

2 In the "What would you like us to do?" field, select "County Recording."

| 🏫 Incoming Pendin              | g Executed           | Closed | Cases | Place Order |
|--------------------------------|----------------------|--------|-------|-------------|
| Customer: 93871 - Country      | wide Process, LLC    | •      |       |             |
| What would you like us to do ? | Select               |        |       | ~           |
|                                | Select               |        |       |             |
|                                | eFiling              |        |       |             |
|                                | Court Filing         |        |       |             |
|                                | Process Serving      |        |       |             |
|                                | Document Retrieva    |        |       |             |
|                                | Courtesy Copy Deli   |        |       |             |
|                                | Secretary of State F |        |       |             |
|                                | County Reco          |        |       |             |
|                                | Skip Trace           |        |       |             |

3 Select the County of where you want your document to be recorded.

| Order Info    | Case Info | Case Participants | Documents          | Order Details            |         |  |
|---------------|-----------|-------------------|--------------------|--------------------------|---------|--|
| Select Coun   | ty:       | Los Angeles       |                    | ~                        |         |  |
| Jurisdiction: |           | Los Angeles Cou   | unty Recorders - 1 | <br>2400 Imperial Highwa | Norwalk |  |

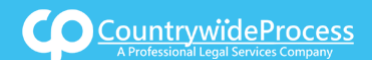

# How to Place a County eRecording Order

### **USERGUIDE**

4 Enter in the Case Number if any, County and urisdiction of where the documents were filed. **Order Details Order Info Case Info Case Participants** Documents Case Number: 20STCV12345 Check here if you do not have a Case Number. County: Los Angeles v Jurisdiction: Select... ۰ Q Select ... « Previous Next LA County Civil Service Commission 500 West Temple Street, Room 522, Los Angeles Los Angeles County Recorders 12400 Imperial Highway, Norwalk

Or, if no case number is available, click on Check box & Click on "Next."

| Order Details  | Documents         | Case Participants      | Case Info | Order Info |  |  |
|----------------|-------------------|------------------------|-----------|------------|--|--|
| Not Applicable |                   |                        |           |            |  |  |
| lumber.        | not have a Case I | ⊠ Check here if you do |           |            |  |  |
|                | not nave a case i |                        |           |            |  |  |

# 5 When the Add Party box appears, click on the "**Add Party**" button. Provide the name of the party involved, their role, and if they are your client.

| Order Info                                              | Case Info                                                         | Case Participants | Documents                                    | Order Details |       |  |    |            |
|---------------------------------------------------------|-------------------------------------------------------------------|-------------------|----------------------------------------------|---------------|-------|--|----|------------|
| Click to add Party(s) if not listed below: Add Party(s) |                                                                   |                   |                                              |               |       |  |    |            |
| Lead Client Name                                        |                                                                   |                   |                                              |               |       |  |    |            |
| There are no Case Participants entered                  |                                                                   |                   |                                              |               |       |  |    |            |
| Show <mark>50 ~</mark>                                  | Show 50 - entries Showing 0 to 0 of 0 entries First Previous Next |                   |                                              |               |       |  |    |            |
|                                                         | Add Party                                                         |                   |                                              |               |       |  |    |            |
|                                                         | Organization O Person                                             |                   |                                              |               |       |  |    |            |
|                                                         |                                                                   | Role:*            |                                              | Requester     | ~     |  |    |            |
|                                                         |                                                                   | Name:*            | Name:* Your Clients Name Individual or Comp, |               |       |  |    |            |
|                                                         | Is this your Lead Client ? O No                                   |                   |                                              |               |       |  |    |            |
|                                                         | Billing Code: Your Internal File or Billing #                     |                   |                                              |               |       |  |    |            |
| « Previous                                              | Next                                                              |                   |                                              | Save          | ancel |  | Sa | ve As Draf |

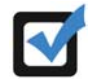

If you select "**Yes**" to indicate that this is your client, a "**Billing Code**" may be required to proceed. The "**Billing Code**" is your firm's internal, billing, or client matter number code on a particular case.

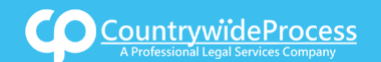

### USER**GUIDE**

# **6** Important Note: The documents must be emailed by replying to the Order Confirmation Email which you will receive after placing the order. **Step 1.** Type in the Document Title of what you want to record in the field box. You may also search for your Document Title by entering in Keywords. **Step 2.** You must Authorize Countrywide Process to advance your court fees. Click on "Next." Mail O Existing Documents Court defined Document Titles Document Title: Enter Your Document Name and Click Accept Accept Court Fees: O Check provided with documents Check # Amount: © Countrywide Process is authorized to advance Court Fees. O Fees not required / do not pay Court Fees (your filing will be rejected if a Court Fee is required). Next you will need to choose the level of service and provide any special instructions to either Countrywide Process or the County Recorder. When would you like this recorded? O Record by Tomorrow 5:00 PM (Urgent) \* O Record by Wednesday 5:00 PM (Priority) \* O Record by Thursday 5:00 PM (Routine) \* \* Prices listed and service times displayed are only an estimate based on the information provided Service delivery times are based on the receipt of documents via mail If you need your order processed sooner than the times listed above, please call us at (888) 962-9696 **Special Instructions:** Notifications: Check box of person(s) you would like to notify of status updates. ^ Mariam Blutyan Roz Blutyan Shaunt Demirchyan Shaunt Demirchyan System Administrator Tina Demirchyan

By submitting this order it is understood and agreed that you are authorizing Countrywide Process, LLC to ACH debit the bank account or charge the credit card on file for the total amount of fees charged by Countrywide Process (including any statutory court or witness fees).

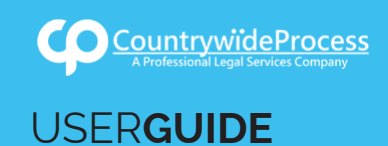

8 There is no need to print the Routing Pages, unless you want to keep a phisical copy for your records or you have no access to a scanner and plan to mail the hard copies of your documents. When done, click on Back to Manage Cases to place your next order.

#### Thank you for your order(s)

Your order number(s): 3667543

Please print Routing Page(s) by clicking the button below and Email your document(s) to Countrywide Process.

If you would like further assistance, please contact our Customer Support at (888) 962-9696 Monday - Friday between the hours of M-F 9 AM to 5:00 PM Pacific.

| Print Routing Pages | Print Confirmation(s) | Back to Manage Cases |
|---------------------|-----------------------|----------------------|
|---------------------|-----------------------|----------------------|

9 Before emailing the documents, plesae assure your documents are scanned in Black & White Not in Color, Please & Reply to the Order Confirmation Email you receive from donotreply@countrywideprocess.mail.legalconnect.com